## UNIVERSIDAD DE GUANAJUATO

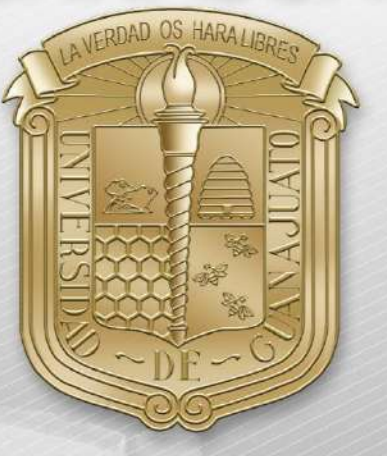

Guía de configuración para dispositivos con sistemas operativos Linux.

\*Nota: Es importante estar en una zona con cobertura de la red RII-UG

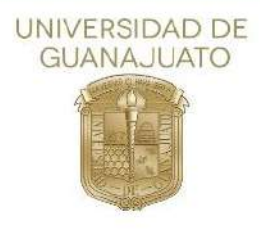

A continuación, se describen los pasos para ingresar a la red(SSID) **RII-UG** en dispositivos Linux.

1. Como primer paso deberá localizar el apartado de configuración de redes, posteriormente deberá abrir las opciones de redes Wi-fi y dar clic en "Select Network"

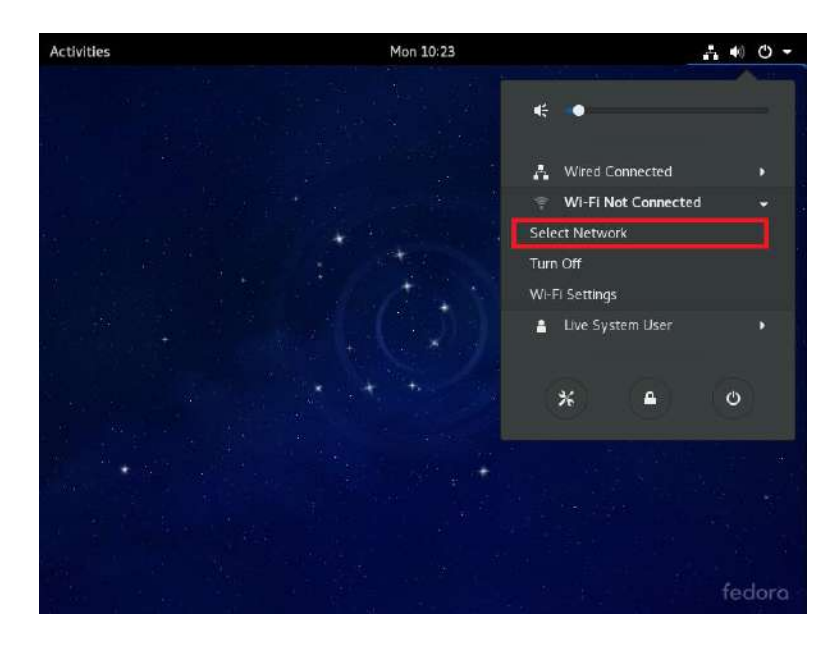

2. Después le aparecerá el listado de las redes disponibles, donde deberá seleccionar la red(SSID) **RII-UG** 

| Wi-Fi Net<br>Select a ni | works<br>etwork |            |  |
|--------------------------|-----------------|------------|--|
| RII-UG                   |                 | *          |  |
|                          |                 | *          |  |
|                          |                 | Ŧ          |  |
|                          |                 | Ŧ          |  |
| test                     |                 | <b>≙ ∓</b> |  |
| HP067609                 |                 | 50<br>C    |  |
| Care                     | a)              | Connect    |  |

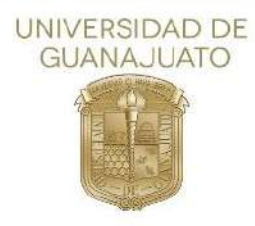

3. En la nueva ventana, selecciona los siguientes parámetros:

Wi-Fi security: WPA & WPA2 Enterprise Authentication: Protected EAP (PEAP) CA certificate: (NONE) \*Deshabilitar "No CA certificate is required" PEAP versión: Version 1 Inner authentication: MSCHAPv2

|     | Wi-Fi security:       | WPA & WPA2 Enterprise 👻      | ę          |
|-----|-----------------------|------------------------------|------------|
|     | Authentication:       | Protected EAP (PEAP)         |            |
|     | Anonymous identity:   |                              | <b>?</b>   |
|     | CA certificate:       | (None)                       | ?          |
|     |                       | No CA certificate is require | d 🔒 🤶      |
|     | PEAP version:         | Version 1 -                  |            |
|     | Inner authentication: | MSCHAPv2                     |            |
|     | Username:             |                              | <b>₽</b> 🕈 |
|     | Password:             | **                           |            |
| + - |                       | Show password                | History    |
|     |                       | Cancel Connect               |            |

En los siguientes campos, ingrese su correo institucional y contraseña del mismo.

4. Dar clic en "Connect" y estará conectado a RII-UG.